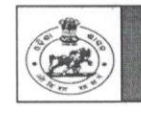

#### <u>ODISHA STAFF SELECTION COMMISSION</u> <u>Unit – II, Bhubaneswar – 751001</u>

 No.IIE-120/2022 - <u>3533</u> /OSSC
 Date: <u>04.07.2023</u>

 Notice

Subject: Notice to upload the qualifying Educational Certificates by the candidates shortlisted for the Main written examination vide Notification No.173(C)/OSSC dated 22.06.2023 and Notification No.176/OSSC dated 24.06.2023 for the post of Combined Technical Services Recruitment Examination-2022 for ATO (Degree/Diploma) & ATO(ITI).

Pursuant to Advertisement No.6506/OSSC dated 02.11.2022 and in continuation of Notification No.179(C)/OSSC dt.28.06.2023, it is decided by the Commission that all the candidates who are shortlished for Main written examination of ATO (Diploma/Degree) and ATO (ITI) of **Combined Technical Services Recruitment Examination-2022** must upload their qualifying Educational Certificate (for minimum educational qualification refer clause- 2(a) of the advertisement), from 04.07.2023 to 10.07.2023. If a candidate has been shortlisted for more than one post/service, he/she should upload the qualifying Educational Certificate for each such post/service. The link for uploading qualifying educational certificate is available in the **candidate's Login**.

The requisite Certificates to be uploaded by the shortlisted candidates is detailed below.

If a candidate fails to upload educational Certificate within the stipulated date and time, Admission Letters for Main Written Examination will not be issued to him/her.

By order of the Commission

Secretary.

| List of Educational Qualification Certificates to be uploaded for the post of ATO (ITI) |                                                                         |                                                                    |                                                                                                    |  |  |  |  |  |
|-----------------------------------------------------------------------------------------|-------------------------------------------------------------------------|--------------------------------------------------------------------|----------------------------------------------------------------------------------------------------|--|--|--|--|--|
| Sl. No.                                                                                 | Name of Post                                                            | Required Educational Qualification                                 | Educational Qualification<br>Certificate to be uploaded<br>(National Trade Certificate in the<br>following Trades) |  |  |  |  |  |
| 1                                                                                       | Bakery & Confectionery                                                  | NTC in Bakery & Confectionery                                      | Bakery & Confectionery                                                                                             |  |  |  |  |  |
| 2                                                                                       | СОРА                                                                    | NTC in COPA Trade .                                                | COPA Trade                                                                                                    |  |  |  |  |  |
| 3                                                                                       | Draughtsman Civil                                                       | NTC passed in "Draughtsman Civil" Trade                            | "Draughtsman Civil" Trade                                                                                          |  |  |  |  |  |
| 4                                                                                       | Dress Making                                                            | NTC passed in Dress Making                                         | Dress Making trade                                                                                                 |  |  |  |  |  |
| 5                                                                                       | Diesel Mechanic                                                         | NTC passed of "Mechanic Diesel" trade                              | Mechanic Diesel trade                                                                                              |  |  |  |  |  |
| 6                                                                                       | Electrician                                                             | NTC in Electrician Trade                                           | Electrician Trade                                                                                                  |  |  |  |  |  |
| 7                                                                                       | Electronics Mechanic                                                    | NTC passed in "Electronics Mechanic" Trade                         | "Electronics Mechanic" Trade                                                                                       |  |  |  |  |  |
| 8                                                                                       | Fitter                                                                  | NTC in Fitter Trade                                                | Fitter Trade                                                                                                    |  |  |  |  |  |
| 9                                                                                       | Information & Communication<br>Technology System<br>Maintenance - ICTSM | NTC in ICTSM Trade                                                 | ICTSM Trade                                                                                                    |  |  |  |  |  |
| 10                                                                                      | Instrument Mechanic                                                     | NTC passed in Instrument Mechanic trade                            | Instrument Mechanic trade                                                                                          |  |  |  |  |  |
| 11                                                                                      | Laboratory Assistant Chemical<br>Plant                                  | NTC passed in Laboratory Assistant (Chemical Plant) trade          | Laboratory Assistant (Chemical Plant) trade                                                                        |  |  |  |  |  |
| 12                                                                                      | Machinist                                                               | NTC passed in "Machinist" trade                                    | Machinist trade                                                                                                    |  |  |  |  |  |
| 13                                                                                      | Mechanic Machine Tool<br>Maintenance                                    | NTC passed in "Mechanic Machine Tool<br>Maintenance" trade         | Mechanic Machine Tool<br>Maintenance trade                                                                         |  |  |  |  |  |
| 14                                                                                      | Mechanic Motor Vehicle                                                  | NTC passed in "Mechanic Motor Vehicle" trade                       | "Mechanic Motor Vehicle" trade                                                                                     |  |  |  |  |  |
| 15                                                                                      | Mechanic Refrigeration & Air-<br>conditioner                            | NTC passed in "Mechanic Refrigeration & Air-<br>conditioner" trade | Mechanic Refrigeration & Air-<br>conditioner trade                                                                 |  |  |  |  |  |

de

|         | List of Educational Q | ualification Certificates to be uploaded for the                                         | post of ATO (ITI)                                                                                                  |  |  |
|---------|-----------------------|------------------------------------------------------------------------------------------|----------------------------------------------------------------------------------------------------|--|--|
| SI. No. | Name of Post          | Required Educational Qualification                                                       | Educational Qualification<br>Certificate to be uploaded<br>(National Trade Certificate in the<br>following Trades) |  |  |
| 16      | Plumber               | NTC passed in Plumber                                                                    | Plumber trade                                                                                                    |  |  |
| 17      | Sewing Technology     | NTC passed in the Trade of "Sewing<br>Technology" earlier named as "Cutting &<br>Sewing" | Sewing Technology trade earlier<br>named as "Cutting & Sewing"                                                     |  |  |
| 18      | Turner                | NTC passed in the trade of "Turner" or TDM (PT & JF) or TDM (Dies & Moulds)              | Turner or TDM (PT & JF) or<br>TDM (Dies & Moulds)                                                                  |  |  |
| 19      | Welder                | NTC passed in the Trade of "Welder"                                                      | Welder trade                                                                                                    |  |  |
| 20      | Wireman               | NTC passed in the Trade of "Wireman"                                                     | Wireman trade                                                                                                    |  |  |

|            | List of Educational Qualification Certificated to be uploaded for the post of ATO (Diploma/Degree) |                                                                                                    |                                                                                                    |  |  |  |  |  |  |
|------------|----------------------------------------------------------------------------------------------------|----------------------------------------------------------------------------------------------------|----------------------------------------------------------------------------------------------------|--|--|--|--|--|--|
| SI.<br>No. | Name of Post                                                                                       | Required Educational Qualification                                                                                                    | Educational Qualification Certificate to be uploaded<br>(Diploma/Degree Certificate in the following<br>Trades)                                                                                                    |  |  |  |  |  |  |
| 1          | Automobile<br>&<br>Mechanic Motor Vehicle                                                          | 03 years Diploma in Automobile from<br>AICTE/ recognised board of Technical<br>Education.<br>Or<br>Degree in Automobile Engineering from<br>AICTE / UGC recognised Engineering<br>College/ university                                                                                       | 03 years Diploma in Automobile from AICTE/ recognised<br>board of Technical Education.<br>Or<br>Degree in Automobile Engineering from AICTE / UGC<br>recognised Engineering College/ university                                                                                         |  |  |  |  |  |  |
| 2          | Basic Cosmetology                                                                                  | Diploma (Minimum 2 years) in the Beauty<br>Culture / Cosmetology from recognised<br>board of education<br>Or<br>Degree in the relevant field from UGC<br>recognised Institutes                                                                                                    | Diploma (Minimum 2 years) in the Beauty Culture /<br>Cosmetology<br>Or<br>Degree in the relevant field from UGC recognised Institutes                                                                                                    |  |  |  |  |  |  |
| 3          | СОРА                                                                                               | 3 years Diploma in Computer Science / IT<br>from AICTE recognised Institution.<br>Or<br>Post Graduate in Computer Science /<br>Computer Application from UGC<br>Recognized Institution or Bachelor in<br>Computer Science / Computer Application /<br>IT from AICTE recognised Institution  | 3 years Diploma in Computer Science / IT from AICTE<br>recognised Institution.<br>Or<br>Post Graduate in Computer Science / Computer Application<br>from UGC Recognized Institution or Bachelor in Computer<br>Science / Computer Application / IT from AICTE<br>recognised Institution |  |  |  |  |  |  |
| 4          | Information &<br>Communication<br>Technology System<br>Maintenance - ICTSM                         | 03 Year Diploma in Computer Science / IT<br>/ Electronics & Communication<br>Engineering from AICTE recognised<br>institution<br>Or<br>Degree in Engineering / Technology in<br>Computer Science / IT / Electronics &<br>Communication Engineering from<br>AICTE/UGC recognised institution | 03 Year Diploma in Computer Science / IT / Electronics &<br>Communication Engineering from AICTE recognised<br>institution<br>Or<br>Degree in Engineering / Technology in Computer Science / IT<br>/ Electronics & Communication Engineering from<br>AICTE/UGC recognised institution   |  |  |  |  |  |  |
| 5          | Draughtsman Civil &<br>Plumber                                                                     | 03 years Diploma in Civil Engineering<br>from AICTE recognised Institution<br>Or<br>Degree in Civil Engineering from AICTE<br>recognised Institution                                                                                                    | 03 years Diploma in Civil Engineering from AICTE<br>recognised Institution<br>Or<br>Degree in Civil Engineering from AICTE recognised<br>Institution                                                                                                    |  |  |  |  |  |  |
| 6          | Diesel Mechanic                                                                                    | 03 years Diploma in Automobile/<br>Mechanical (specialization in automobile)<br>from AICTE recognised institution<br>Or<br>Degree in Automobile/ Mechanical Engg.<br>(with specialization in Automobile) ) from<br>AICTE recognised institution                                             | 03 years Diploma in Automobile/ Mechanical (specialization<br>in automobile) from AICTE recognised institution<br>Or<br>Degree in Automobile/ Mechanical Engg. (with specialization<br>in Automobile) ) from AICTE recognised institution                                               |  |  |  |  |  |  |

2m

|            | List of Education    | al Qualification Certificated to be uplo                                                                                                    | paded for the post of ATO (Diploma/Degree)                                                                                                    |
|------------|----------------------|----------------------------------------------------------------------------------------------------|----------------------------------------------------------------------------------------------------|
| SI.<br>No. | Name of Post         | Required Educational Qualification                                                                                                    | Educational Qualification Certificate to be uploaded<br>(Diploma/Degree Certificate in the following<br>Trades)                                                                                                    |
| 7          | Electrician          | 03 year Diploma in Electrical / Electrical &<br>Electronics Engineering from AICTE<br>recognised Institution.<br>Or<br>Degree in Electrical / Electrical &<br>Electronics Engineering from AICTE<br>recognised Institution.                                                                                                    | 03 year Diploma in Electrical / Electrical & Electronics<br>Engineering from AICTE recognised Institution.<br>Or<br>Degree in Electrical / Electrical & Electronics Engineering<br>from AICTE recognised Institution.                                                                                                    |
| 8          | Electronics Mechanic | 03 years Diploma in Electrical/ Electrical<br>and Electronics / Electronics &<br>Telecommunication / Electronics &<br>Instrumentation Engineering from AICTE<br>recognised institution<br>or<br>Degree in Electrical / Electrical and<br>Electronics / Electronics &<br>Telecommunication / Electronics &<br>Instrumentation Engineering from AICTE<br>recognised institution | 03 years Diploma in Electrical/ Electrical and Electronics /<br>Electronics & Telecommunication / Electronics &<br>Instrumentation Engineering from AICTE recognised<br>institution<br>Or<br>Degree in Electrical / Electrical and Electronics / Electronics<br>& Telecommunication / Electronics & Instrumentation<br>Engineering from AICTE recognised institution |
| 9          | Wireman              | 03 years Diploma in Electrical/ Electrical<br>and Electronics Engineering from AICTE<br>recognised institution.<br>Or<br>Degree in Electrical/ Electrical and<br>Electronics Engineering from AICTE<br>recognised Iinstitute.                                                                                                    | 03 years Diploma in Electrical/ Electrical and Electronics<br>Engineering from AICTE recognised institution.<br>Or<br>Degree in Electrical/ Electrical and Electronics Engineering<br>from AICTE recognised Iinstitute.                                                                                                    |
| 10         | Fitter               | 03 year Diploma in Mechanical /<br>Production Engineering from AICTE<br>recognised Institution.<br>Or<br>Degree in Mechanical / Production<br>Engineering from AICTE/UGC recognised<br>Engineering College / University                                                                                                    | 03 year Diploma in Mechanical / Production Engineering<br>from AICTE recognised Institution.<br>Or<br>Degree in Mechanical / Production Engineering from<br>AICTE/UGC recognised Engineering College / University                                                                                                    |
| 11         | Turner               | 03 year Diploma in Mechanical /<br>Production Engineering from AICTE<br>recognised Institution.<br>Or<br>Degree in Mechanical / Production<br>Engineering from AICTE/UGC recognised<br>Engineering College / University                                                                                                    | 03 year Diploma in Mechanical / Production Engineering<br>from AICTE recognised Institution.<br>Or<br>Degree in Mechanical / Production Engineering from<br>AICTE/UGC recognised Engineering College / University                                                                                                    |

La

|            | List of Education                          | al Qualification Certificated to be uplo                                                                                                    | paded for the post of ATO (Diploma/Degree)                                                                                                    |
|------------|--------------------------------------------|----------------------------------------------------------------------------------------------------|----------------------------------------------------------------------------------------------------|
| SI.<br>No. | Name of Post                               | Required Educational Qualification                                                                                                    | Educational Qualification Certificate to be uploaded<br>(Diploma/Degree Certificate in the following<br>Trades)                                                                                                    |
| 12         | Welder                                     | 03 year Diploma in Mechanical /<br>Production Engineering from AICTE<br>recognised Institution.<br>Or<br>Degree in Mechanical / Production<br>Engineering from AICTE/UGC recognised<br>Engineering College / University                                    | 03 year Diploma in Mechanical / Production Engineering<br>from AICTE recognised Institution.<br>Or<br>Degree in Mechanical / Production Engineering from<br>AICTE/UGC recognised Engineering College / University                                    |
| 13         | Sheet Metal Worker                         | 03 years Diploma in Mechanical /<br>Production Engineering from AICTE/<br>recognised board of technical education.<br>Or<br>Degree in Mechanical / Production<br>Engineering /Mechatronics from<br>AICTE/UGC recognised Engineering<br>College/ University | 03 years Diploma in Mechanical / Production Engineering<br>from AICTE/ recognised board of technical education.<br>Or<br>Degree in Mechanical / Production Engineering<br>/Mechatronics from AICTE/UGC recognised Engineering<br>College/ University |
| 14         | Machinist                                  | 03 years Diploma in Mechanical<br>Engineering from AICTE recognised<br>institute<br>or<br>Degree in Mechanical Engineering from<br>AICTE recognised institution                                                                                            | 03 years Diploma in Mechanical Engineering from AICTE<br>recognised institute<br>or<br>Degree in Mechanical Engineering from AICTE recognised<br>institution                                                                                         |
| 15         | Mechanic Machine Tool<br>Maintenance       | 03 years Diploma in Mechanical<br>Engineering from AICTE recognised<br>institute<br>or<br>Degree in Mechanical Engineering from<br>AICTE recognised institution                                                                                            | 03 years Diploma in Mechanical Engineering from AICTE<br>recognised institute<br>or<br>Degree in Mechanical Engineering from AICTE recognised<br>institution                                                                                         |
| 16         | Mechanic Refrigeration<br>& Airconditioner | 03 years Diploma in Mechanical<br>Engineering from AICTE recognised<br>institute<br>or<br>Degree in Mechanical Engineering from<br>AICTE recognised institution                                                                                            | 03 years Diploma in Mechanical Engineering from AICTE<br>recognised institute<br>or<br>Degree in Mechanical Engineering from AICTE recognised<br>institution                                                                                         |
| 17         | Instrument Mechanic                        | 03 year Diploma in Instrumentation/<br>Instrumentation and Control Engineering<br>from AICTE recognised Institution.<br>Or<br>Degree in Instrumentation /<br>Instrumentation and Control Engineering<br>from AICTE/UGC recognised institution              | 03 year Diploma in Instrumentation/Instrumentation and<br>Control Engineering from AICTE recognised Institution.<br>Or<br>Degree in Instrumentation / Instrumentation and Control<br>Engineering from AICTE/UGC recognised institution               |

|            | - List of Education:                   | al Qualification Certificated to be uplo                                                                                                    | aded for the post of ATO (Diploma/Degree)                                                                                                    |
|------------|----------------------------------------|----------------------------------------------------------------------------------------------------|----------------------------------------------------------------------------------------------------|
| SI.<br>No. | Name of Post                           | Required Educational Qualification                                                                                                    | Educational Qualification Certificate to be uploaded<br>(Diploma/Degree Certificate in the following<br>Trades)                                                                                                    |
| 18         | Laboratory Assistant<br>Chemical Plant | 03 years Diploma in Chemical / Petro<br>Chemical Technology/ Engineering from<br>AICTE/ recognised board of technical<br>education<br>or<br>Degree in Chemical / Petro chemical<br>Technology/ Engineering from<br>AICTE/UGC recognised Engineering<br>College / University | 03 years Diploma in Chemical / Petro Chemical Technology/<br>Engineering from AICTE/ recognised board of technical<br>education<br>or<br>Degree in Chemical / Petro chemical Technology/<br>Engineering from AICTE/UGC recognised Engineering<br>College / University |
| 19         | Mechanic Mining<br>Machinery           | 03 years Diploma in Mining engineering<br>from AICTE recognised Institute<br>or<br>Degree in Mining Engineering/Technology<br>from AICTE recognised Institution                                                                                                    | 03 years Diploma in Mining engineering from AICTE<br>recognised Institute<br>or<br>Degree in Mining Engineering/Technology from AICTE<br>recognised Institution                                                                                                    |
| 20         | Stone Mining Machine<br>Operator       | 03 years Diploma in Mining Engineering<br>from AICTE/ recognised board of technical<br>education.<br>Or<br>Degree in Mining Engineering from<br>AICTE/UGC recognised Engineering<br>College / university                                                                    | 03 years Diploma in Mining Engineering from AICTE/<br>recognised board of technical education.<br>Or<br>Degree in Mining Engineering from AICTE/UGC recognised<br>Engineering College / university                                                                    |
| 21         | Plastic Processing<br>Operator         | 03 years Diploma in Plastic Technology/<br>Engineering from AICTE/ recognised<br>Board of Technical Education.<br>Or<br>Degree in Plastic Technology/ Engineering<br>from AICTE/UGC recognised Engineering<br>College/ University                                           | 03 years Diploma in Plastic Technology/ Engineering from<br>AICTE/ recognised Board of Technical Education.<br>Or<br>Degree in Plastic Technology/ Engineering from AICTE/UGC<br>recognised Engineering College/ University                                           |

the

e.

### **Detailed Steps for uploading the required documents**

### Step-1

Visit the website <u>www.ossc.gov.in</u>

#### Step-2

### Please Click On the Login Button

| 0                                    |                                                                                                    |                                                                                                    | □ ☆                             |  |  |  |
|--------------------------------------|----------------------------------------------------------------------------------------------------|----------------------------------------------------------------------------------------------------|---------------------------------|--|--|--|
| Skip to Main Content   Screen Reader |                                                                                                    | Select Language : ENGLISH A* A                                                                                                    | A <sup>+</sup> Select Color:    |  |  |  |
| Odisha S<br>Govt. of Odisha          | taff Selection Commission (                                                                             | OSSC)                                                                                                    |                                 |  |  |  |
|                                      | barner 5                                                                                                | banner 5                                                                                                    |                                 |  |  |  |
| Chairman's Message                   |                                                                                                    | ••••                                                                                                    | CANDIDATE'S CORNER              |  |  |  |
|                                      | What's New                                                                                              | Q Search by keyword Sourch                                                                                                    | # Home                          |  |  |  |
|                                      | whatsnew                                                                                                | of comorphisman and                                                                                                    | New Application                 |  |  |  |
|                                      | 20 Notice regarding written examination of Junio                                                        | or Assistants(ULB) Special Drive-2019 to be held on 03.08.2021 and Stiew Pdf                                                                                                    | < Old Application               |  |  |  |
|                                      | Advt. No.4540/OSSC dated 21.12.2019                                                                     | and to drain bottoe toomy                                                                                                    | MocK Test for CBT1              |  |  |  |
|                                      | 20 Postpone of Preliminary Examinations of both                                                         | n CPSE-2018 and CPSE-2019                                                                                                    | Mock Test for CBT2              |  |  |  |
|                                      | Jul - 2021                                                                                              |                                                                                                    | Advertisements                  |  |  |  |
|                                      | 20 Programme For Main Written Examination of                                                            | Food Safety Officer-2019                                                                                                    | Notifications                   |  |  |  |
| Vision 9 Mission                     | Jul - 2021 [Advt. No. 4579/OSSC Dtd. 23.12.2019]                                                        |                                                                                                    | arc Rejection Notice            |  |  |  |
| Puties and Exections                 | 19 Notice Regarding Activation of Online Applicat                                                       | tion for Civil Defence Instructor/Senior Store Inspector                                                                                                    | 💷 Results                       |  |  |  |
| Duties and Functions                 | Jul - 2021 [Advt No-4659/USSC dated-31.12.2020]                                                         | print transfordational united at 1.2.2020                                                                                                    |                                 |  |  |  |
| wno's wno                            | Advertisement for the Post of Civil Defence Inst                                                        | structor/Senior Store Inspector                                                                                                    | Previous Question Papers        |  |  |  |
|                                      | 301-2021                                                                                                |                                                                                                    | Attestation & Bio Data Form     |  |  |  |
| Incumbency Chart                     | 18 Download admission letter to appear the Prel<br>Jul - 2021 - 2019 to be held from 22.07,2021 onwards | fiminary Exam for the post of Jr Assistant GA & PG (Rent) and OSSC Click Here to<br>Download                                                                                                    | 1 FAQ                           |  |  |  |
| USSC Rules                           |                                                                                                    |                                                                                                    | Guidelines                      |  |  |  |
| Annual Reports                       | Jul - 2021 Notice Regarding Normalization Procedure for                                                 | r Computer Based Recruitment Examination (CBRE)                                                                                                    | Compendium of Rules             |  |  |  |
| Tender & Quotations                  | 16 Developed Advision Later Catholic Street                                                             | ter Furer of 0005 2017 to be held as 10.07 0001 8.00.07 0001                                                                                                    | Aspirant Registration Form      |  |  |  |
| RII<br>0.1                           | Jul - 2021 Download Admission Letter for the Main Write                                                 | ten Exam of GPSE-2017 to be held on 19.07.2021 & 20.07.2021 Cilck here to<br>Download                                                                                                    | ar Instructions to Apply online |  |  |  |
| Gallery                              | 16 Advisory for downloading admission latter for                                                        | r the part of CDCE 2017                                                                                                    |                                 |  |  |  |
|                                      | Advisory for downloading admission letter for<br>Jul - 2021 Advisory Notice No.452/OSSC                 | Discontration of School of School of |                                 |  |  |  |

Step-3: Please use your <u>User Name /Mobile No/Mail-id and Password</u> (Given by you at the time of registration) to login into the system (if you are forget your password please click on Login using OTP option you will get a otp ,use that OTP to Login into your system)

|                                                                         |                                                                                                    | - σ ×                                               |
|-------------------------------------------------------------------------|----------------------------------------------------------------------------------------------------|-----------------------------------------------------|
| $\leftrightarrow$ $\rightarrow$ O $\alpha$ O $\leftarrow$ $\rightarrow$ |                                                                                                    | □☆ ☆ & ピ …                                          |
| Skip to Main Content   Screen Reader                                    |                                                                                                    | Select Language : ENGLISH 🗸 🔥 A 🗛 🗛 Select Color: : |
| Odisha Staff Selection Co                                               | mmission                                                                                                    |                                                     |
| HOME                                                                    |                                                                                                    | Process to Apply                                    |
|                                                                         | Registered Usernaine / Mobile No. / Email<br>Cogin using Password<br>Cogin using OTP<br>Password•<br>Captcha Text Here-<br>Captcha Text Here-<br>Captcha Is Case Santility<br>Captcha Is Case Santility<br>Captcha Is Captcha<br>Captcha Is Captcha<br>Captcha Is Ca |                                                     |
|                                                                         |                                                                                                    |                                                     |
| REACH US                                                                | INFORMATION                                                                                                    | HAPPY TO ASSIST !                                   |
|                                                                         | <ul> <li>Privacy Policy</li> <li>Usage Terms &amp; Conditions</li> </ul>                                                                                                    | For Technical Assistance call on 0674-2394466       |
| # P O H 💻 🟦 😭 🧕 🦉 🖾 🚟                                                   |                                                                                                    | ^ ⊕ q× ENG 00-07-2022 🐻                             |

Step 4 :- Now you will able to see the Home Page mentioning your Post name

| 🛅 🖅 🗖 Can't reach this page 🖉                     | Odisha St  | aff Selection C $	imes$ + $	imes$                                                                                      |                       |                                                                                      |                           |                 |                                                                                                    |                                                                              | -                                                                       | σ×                                     |
|---------------------------------------------------|------------|----------------------------------------------------------------------------------------------------|-----------------------|--------------------------------------------------------------------------------------|---------------------------|-----------------|----------------------------------------------------------------------------------------------------|------------------------------------------------------------------------------|-------------------------------------------------------------------------|----------------------------------------|
| ← → ♡ ŵ ⊙ 10                                      |            |                                                                                                    |                       |                                                                                      |                           |                 |                                                                                                    | □ ☆                                                                          | ± 1                                                                     | L &                                    |
| Select Color:                                     | •          |                                                                                                    |                       |                                                                                      |                           |                 | Select Language : ENGL                                                                                                    | SH <b>√</b> Q                                                                | ର ଉ                                                                     | Logout                                 |
| Ω                                                 |            | Integrated Recruitment Management System (IRMS)                                                                        |                       |                                                                                      |                           |                 |                                                                                                    |                                                                              |                                                                         |                                        |
| Welcome Lance                                     | 3          | To make online payment of Examination Fee, when you or<br>details, and thereafter on completion you will be redirected | lick on F<br>d to Bar | Pay Online button, you will be redirected<br>ik Portal or the Payment Gateway of the | to Treasure<br>opted fina | ry Pa<br>ancial | yment Gateway wherein you need to select one of the listed mode<br>instrument for effecting the deduction of Payment from your accou | of payments an<br>nt or card etc. C                                          | d fill all the<br>Once the tra                                          | required                               |
| A L                                               | SI.<br>No. | Details of Post/s Applied / to be Applied                                                                              | Infor<br>Regi         | mation need to be filled up in the Onl<br>stration & Application Form                | line                      | Prefill         | requisite Documents needed handy to proceed further and to<br>up Online Application Form & allied forms.                             | Select optio<br>one below to<br>Registration<br>further to p<br>Fee and to t | n appearin<br>o re-confirm<br>and to pro<br>ay Examina<br>fill up Onlir | etails •<br>m<br>occeed<br>ation<br>ne |
| On-Line Application     Management System (OLAMS) | 1)         | Registration Number                                                                                                    | 1)                    | Registration Details                                                                 | ~                         | 1.              | 10th (HSCE) Or Equivalent Certificate                                                                                                | Application                                                                  | & allied for                                                            | rms.                                   |
| Admit Card Management     System (ACMS)           |            | Application Number                                                                                                    | 2)                    | Preview Registration                                                                 | ¥                         | 2.              | AADHAAR CARD                                                                                                    |                                                                              |                                                                         | -                                      |
| On-line Assessment     Dissemination System       |            |                                                                                                    | 3)                    | Document Details                                                                     | ~                         | 3.              | CASTE CERTIFICATE                                                                                                    |                                                                              |                                                                         | - 11                                   |
| (OLADS)                                           |            | Post applied for                                                                                                    | 4)<br>5)              | Payment Details Personal Details                                                     | ¥.                        | 4.              | EDUCATIONAL CERTIFICATE                                                                                                    | Preview                                                                      | v Registrati                                                            | on                                     |
| Mail/Message                                      |            | Combined Recruitment of Technical posts under<br>Directorate of Printing, Stationery and Publication (<br>4765-2019)   | 6)                    | Address Details                                                                      | × .                       | 5.              | EDUCATIONAL MARKSHEET                                                                                                    | Uniine Ap                                                                    | ubmitted                                                                | ready                                  |
| 🖂 Upload Essential                                |            | 1. Fitter                                                                                                    | 7)                    | Qualification Details                                                                | ×                         | 6.              | Percentage Conversion Certificate                                                                                                    | Revise &<br>Application                                                      | Resubmit o<br>In Form to r                                              | online<br>rectify                      |
| Qualifications certificates &<br>Mark sheets      |            | Applicable Examination Fees (in Rupees)                                                                                | 8)                    | Upload Document Details                                                              | ×                         | 7.              | РНОТО                                                                                                    | wrong entr<br>submitted                                                      | ies in your<br>online Appli                                             | earlier<br>ication                     |
|                                                   |            | ₹ 200/- (Rupees Two Hundred ) only                                                                                     | 9)                    | Self Declaration                                                                     | × .                       | 8.              | SIGNATURE                                                                                                    | Form be                                                                      | 016 10/07/2                                                             | 1022                                   |
|                                                   |            |                                                                                                    | 10)                   | Accept Undertaking & Submit<br>Application                                           | × .                       |                 |                                                                                                    |                                                                              |                                                                         |                                        |
|                                                   |            |                                                                                                    |                       | Application Status                                                                   | Submitted                 |                 |                                                                                                    |                                                                              |                                                                         |                                        |
| OSSC ™                                            |            |                                                                                                    |                       |                                                                                      |                           |                 |                                                                                                    |                                                                              |                                                                         |                                        |
| # > o # 💻 🔒                                       | Ŷ          | o 🧧 🖻 🏧 🕾                                                                                                    |                       |                                                                                      |                           |                 |                                                                                                    | ^ ⊜                                                                          | ¢× ENG 05-                                                              | 00:09<br>-07-2022                      |

#### Step 5:

Please Click on the<u>( Revise & Resubmit online Application Form to rectify wrong entries in your</u> earlier submitted online Application Form before 15/07/2022) button against your mentioning Post name

| Can't reach this page                        | Odisha Sta       | Iff Selection C × + ··                                                                                   |                                  |                                                                                                    |                              | - (                                                                                                    | . ×     |  |  |  |
|----------------------------------------------|------------------|----------------------------------------------------------------------------------------------------|----------------------------------|----------------------------------------------------------------------------------------------------|------------------------------|----------------------------------------------------------------------------------------------------|---------|--|--|--|
|                                              | _                | х                                                                                                    |                                  | \                                                                                                    |                              |                                                                                                    | 8       |  |  |  |
| Select Color:                                |                  |                                                                                                    |                                  |                                                                                                    |                              | Select Language : ENGLISH - Q, Q, Q,                                                                                                    | ogout   |  |  |  |
| Ω                                            |                  | Integrated Recruitment Management System (IRMS)                                                          |                                  |                                                                                                    |                              |                                                                                                    |         |  |  |  |
| Welcome F                                    | ۲ <del>ر</del> ک | fo make online payment of Examination Fee, when<br>details, and thereafter on completion you will be red | you click on F<br>irected to Bar | Pay Online button, you will be redirecte<br>ak Portal or the Payment Gateway of the termine the second second s | d to Treasu<br>ne opted fina | reasury in ment Gateway wherein you need to select one of the listed mode of payments and fill all the required financial interment for effecting the deduction of Payment from your account or card etc. Once the transaction of the second second sec | tion    |  |  |  |
|                                              |                  |                                                                                                    |                                  |                                                                                                    |                              |                                                                                                    | by      |  |  |  |
| # Home                                       | SI.<br>No.       | Details of Post/s Applied / to be Applied                                                                | Infor<br>Regi                    | mation need to be filled up in the O<br>stration & Application Form                                                                                                    | nline                        | Prerequisits Document needed handy to proceed further and to<br>fill up Online Application arm & allied forms.<br>President allied forms.                                                                                                    | d       |  |  |  |
| Management System (OLAMS)                    | 1)               | Registration Number                                                                                      | 1)                               | Registration Details                                                                                                    | ×                            | 1. 10th (HSCE) Or Equivalent Celtificate                                                                                                    | ŵ       |  |  |  |
| Admit Card Management<br>System (ACMS)       |                  | Application Number                                                                                       | 2)                               | Preview Registration                                                                                                    | × .                          | 2. AADHAAR CARD                                                                                                    |         |  |  |  |
| On-line Assessment     Dissemination System  |                  |                                                                                                    | 3)                               | Document Details                                                                                                    | ~                            | 3. CASTE CERTIFICATE                                                                                                    |         |  |  |  |
| (OLADS)                                      |                  | Post applied for                                                                                         | 4)<br>5)                         | Personal Details                                                                                                    | ž                            | 4. EDUCATIONAL CERTIFICATE                                                                                                    | - 1     |  |  |  |
| Mail/Message                                 |                  |                                                                                                    | 6)                               | Address Details                                                                                                    | × .                          | 5. EDUCATIONAL MARKSHEET                                                                                                    |         |  |  |  |
| Sector Upload Essential                      |                  | 1.                                                                                                    | 7)                               | Qualification Details                                                                                                    | × .                          | 6. Percentage Conversion Certificate Revise & Resubmit online<br>Application Form to rectifi                                                                                                    |         |  |  |  |
| Qualifications certificates &<br>Mark sheets |                  | Applicable Examination Fees (in Rupees)                                                                  | 8)                               | Upload Document Details                                                                                                    | ×                            | 7. PHOTO Samuel Application                                                                                                    | ar<br>n |  |  |  |
|                                              |                  | ₹ 200/- (Rupees Two Hundred ) only                                                                       | 9)                               | Self Declaration                                                                                                    | ×                            | Form before 15:07/2022                                                                                                    |         |  |  |  |
|                                              |                  |                                                                                                    | 10)                              | Accept Undertaking & Submit<br>Application                                                                                                    | ×                            | 8. SIGNATURE                                                                                                    |         |  |  |  |
|                                              |                  |                                                                                                    |                                  | Application Status                                                                                                    | Submitted                    | nited                                                                                                    |         |  |  |  |
| OSSC ™                                       |                  |                                                                                                    |                                  |                                                                                                    |                              |                                                                                                    |         |  |  |  |
| # P O # 📑 🔒                                  | Ŷ                | o 🧧 😐 🖾                                                                                                  |                                  |                                                                                                    |                              | ∧ ∰ d× DNG 0507-20                                                                                                    | 2 9     |  |  |  |

Step-6 : After Click on <u>(Revise & Resubmit online Application Form to rectify wrong entries in your</u> <u>earlier submitted online Application Form before 15/07/2022)</u>. You will able to see the POP UP MENTIOING Do you want to modify submitted Application

| 🔁 🖅 🖂 Can't reach this page 🛛 🛷                     | Odisha St  | aff Selection C $	imes$ + $	imes$                                                                                      |                         |                                                                                  |                               |                   |                                                                                                    | -                                                                                                    | σ×                                                 |
|-----------------------------------------------------|------------|----------------------------------------------------------------------------------------------------|-------------------------|----------------------------------------------------------------------------------|-------------------------------|-------------------|----------------------------------------------------------------------------------------------------|----------------------------------------------------------------------------------------------------|----------------------------------------------------|
| ← → ♡ @ ○                                           |            |                                                                                                    |                         |                                                                                  |                               |                   |                                                                                                    | ☆                                                                                                    | £. ≌ …                                             |
| Select Color:                                       | •          |                                                                                                    |                         |                                                                                  |                               |                   | Select Language : ENGLI                                                                                                    | ାଃମଙ ୍ ପ୍ ପ୍                                                                                                    | Logout                                             |
| Ω                                                   |            |                                                                                                    | Inte                    | egrated Recruitment                                                              | t Mana                        | ager              | ment System (IRMS)                                                                                                    |                                                                                                    |                                                    |
| Welcome                                             | P .        | To make online payment of Examination Fee, when you of<br>details, and thereafter on completion you will be redirected | :lick on F<br>ed to Bar | Pay Online button, you will be redirect<br>nk Portal or the Payment Gateway of t | ed to Treasu<br>he opted fins | ary Pay<br>ancial | yment Gateway wherein you need to select one of the listed mode e<br>instrument for effecting the deduction of Payment from your account | of payments and fill all the<br>nt or card etc. Once the tr<br>Show f                                                                                 | a required<br>ansaction<br>Details =               |
| # Home                                              | SI.<br>No. | Details of Post/s Applied / to be Applied                                                                              | Infor<br>Regi           | mation need to be filled up in the O<br>stration & Application Form              |                               | Prof<br>fill u    |                                                                                                    | Select option appeari<br>one below to re-confi<br>Registration and to p<br>further to pay Examin<br>Fee and to fill up Onli<br>Application & allied f | ng on by<br>rm<br>foceed<br>hation<br>ine<br>orms. |
| Management System (OLAMS)     Admit Card Management | 1)         | Registration Number                                                                                                    | This<br>Do you          | site says<br>u want to modify submitted application de                           | tails ?                       |                   | 10th (HSCE) Or Equivalent Certificate                                                                                                    |                                                                                                    | Ē                                                  |
| System (ACMS)  Con-line Assessment                  |            | Application Number                                                                                                    | ОК                      |                                                                                  | OK Cancel                     |                   | AADHAAR CARD                                                                                                    |                                                                                                    |                                                    |
| OLADS)                                              |            | Post applied for                                                                                                    | 4)                      | Payment Details<br>Personal Details                                              | <u> </u>                      | 4.                | EDUCATIONAL CERTIFICATE                                                                                                    | Preview Registra                                                                                                    | tion                                               |
| Mail/Message                                        |            | Combined Recruitment of Technical posts under<br>Directorate of Printing, Stationery and Publication (<br>4765-2019)   | 6)                      | Address Details                                                                  | ~                             | 5.                | EDUCATIONAL MARKSHEET                                                                                                    | Online Application a<br>submitted                                                                                                    | lready                                             |
| Upload Essential<br>Qualifications certificates &   |            | 1. Fitter                                                                                                    | 7)<br>8)                | Qualification Details<br>Upload Document Details                                 | ~                             | 6.                | Percentage Conversion Certificate                                                                                                    | Revise & Resubmit<br>Application Form to<br>wrong entries in your                                                                                     | online<br>rectify<br>r earlier                     |
|                                                     |            | Applicable Examination Fees (in Rupees)<br>₹ 200/- (Rupees Two Hundred ) only                                          | 9)<br>10)               | Self Declaration<br>Accept Undertaking & Submit                                  | 3                             | 8.                | SIGNATURE                                                                                                    | Form before 15/07.                                                                                                    | 2022                                               |
|                                                     |            |                                                                                                    |                         | Application<br>Application Status                                                | Submitted                     |                   |                                                                                                    |                                                                                                    |                                                    |
| OSSC ™                                              |            |                                                                                                    |                         |                                                                                  |                               |                   |                                                                                                    |                                                                                                    |                                                    |
| 🖬 🔎 O 🖽 🧮 💼                                         | ŝ          | o a e 🔤 🕰                                                                                                    |                         |                                                                                  |                               |                   |                                                                                                    | ^ @3 d× ENG 0                                                                                                    | 00114<br>5-07-2022 😼                               |

After Click on The Popup now you will able to see the Edit Page with 2 tab **(1.Qualification Details 2. Undertaking)** 

- 1. Qualification Details (Click on the Qualification Details tab to upload the required certificate/documents)
- 2. Undertaking (After Upload your all relevant document to Click on the undertaking tab to submit your application form again

| 🔁 📲 🖾 Can't reach this page 👌                                                         | odeha staff Selection C x   +                                                                                                    |
|---------------------------------------------------------------------------------------|----------------------------------------------------------------------------------------------------|
| $\leftrightarrow$ $\circ$ $\circ$ $\circ$                                             | A A A A A A A A A A A A A A A A A                                                                                                    |
| Select Color:                                                                         | Selicit Language : ENGLISH Q Q Q LOODUT ~                                                                                                    |
|                                                                                       | Integrated Recruitment Management System (IRMS)                                                                                                    |
| 52                                                                                    | Application Form of : Combined Recruitment of Technical posts under Directorate of Printing, Stationery and Publication (IIE-50/2019-<br>4765/OSSC)                                                                                                    |
| Welcome                                                                               |                                                                                                    |
| A                                                                                     | All * marked fields are mandatory.                                                                                                    |
| <u> </u>                                                                              | Warning III You have reopened your earlier submitted online Application Form and are now trying to make rectifications in the entries therein. You are herein being advised to Resubmit the Revised Application Form after making                                                             |
| A Home                                                                                | proper rectifications and take a printout of the same for future reference, failing to do so, the rectifications made by you may not get effected and your earlier submitted Application Form may also get rejected, if found to be<br>incomplete for having missing revised entries, if any. |
| On-Line Application     Management System (OLAMS)                                     | Qualification Details Undertaking                                                                                                    |
| Admit Card Management > System (ACMS)                                                 | All Essential Qualification Details Saved Successfully Press "Edit" to make any changes and press "Save" to save changes                                                                                                    |
| <ul> <li>On-line Assessment</li> <li>Dissemination System</li> <li>(OLADS)</li> </ul> | ESSENTIAL QUALIFICATION (S)                                                                                                    |
| Change Password                                                                       | SL Essential Qualification Discipline Board Council University Year of Secured Total Percentage Grade Educational Educational Marksheet(s) Certificate                                                                                                    |
| 🔄 Mail/Message                                                                        |                                                                                                    |
| Upload Essential<br>Qualifications certificates &<br>Mark sheets                      | 1 E [2] COURTING                                                                                                    |
|                                                                                       | 2                                                                                                    |
|                                                                                       |                                                                                                    |
|                                                                                       |                                                                                                    |
| OSSC ™                                                                                | Next Step O                                                                                                    |
| # P O # 📒 🟦                                                                           | 🖆 💿 🦧 🔁 🖾 🖉                                                                                                    |

Step -7 : Please Click on The Edit Button to upload the document

| 🖷 🖅 🗖 Can't reach this page 🖉                         | Odisha Staff Selection C × + ∨                                                                                                    | - 0 ×                                                                                                    |
|-------------------------------------------------------|----------------------------------------------------------------------------------------------------|----------------------------------------------------------------------------------------------------|
|                                                       |                                                                                                    | □☆ 声 ఓ ピ …                                                                                                    |
| Select Color:                                         |                                                                                                    | Select Language : ENGLISH → Q, Q, Q, Logout ~                                                                                                    |
| Ω                                                     | Integrated Recruitm<br>Application Form of : Combined Recruitment of Technical p                                                                                                    | ent Management System (IRMS)<br>ests under Directorate of Printing, Stationery and Publication (IIE-50/2019-<br>4755/058C)                                                                                                    |
| Welcome                                               |                                                                                                    |                                                                                                    |
|                                                       | All * marked fields are mandatory                                                                                                    |                                                                                                    |
| t                                                     |                                                                                                    |                                                                                                    |
| j <b>e</b> G                                          | P Warning III You have reopened your earlier submitted online Application Form and are now trying to                                                                                                    | make rectifications in the entries berein. You are herein being advised to Resubmit the Revised Application Form after making                                                                                                    |
| # Home                                                | proper rectifications and take a printout of the same for future reference, failing to do so, the rectifications may be a printout of the same for future reference, failing to do so, the rectification revised entries if any. | ations made by you may not get effected and your earlier submitted Application Form may also get rejected, if found to be                                                                                                    |
|                                                       |                                                                                                    |                                                                                                    |
| On-Line Application<br>Management System (OLAMS)      | Qualification Details Undertaking                                                                                                    |                                                                                                    |
| Admit Card Management                                 |                                                                                                    |                                                                                                    |
| System (ACMS)                                         | All Essential Qualification Details Saved Success                                                                                                    | sfully Press "Edit" to make any changes and press "Save" to save changes.                                                                                                    |
| On-line Assessment<br>Dissemination System<br>(OLADS) | O ESSENTIAL QUALIFICATION (S)                                                                                                    |                                                                                                    |
| Change Password                                       | SL Essential Qualification Discipline Board/ Council/ University Y<br>NO Qualification(s) Name Name Other Examination d                                                                                                    | fear of Secured Total Percentage Grade Educational Educational Certificate                                                                                                    |
| 🖂 Mail/Message                                        | Ho deministrative, Hame Body                                                                                                    |                                                                                                    |
| 🖂 Upload Essential                                    | 1                                                                                                    | - Edit                                                                                                    |
| Qualifications certificates &<br>Mark sheets          |                                                                                                    |                                                                                                    |
|                                                       | 2                                                                                                    | - Contraction - Contraction - |
|                                                       |                                                                                                    |                                                                                                    |
|                                                       |                                                                                                    |                                                                                                    |
|                                                       |                                                                                                    |                                                                                                    |
| OSSC ™                                                |                                                                                                    | Next Step 0                                                                                                    |
| 🔳 P O 🗏 📄 💼                                           | 🚘 🧿 🦛 📴 🖾 🖾                                                                                                    | ∧ ∰a d× ENG 0023<br>65-07-2022 ₽                                                                                                    |

#### Step-8:

- 1. After Click on the **Edit** Button now you will see the upload document page with all details of your essentials qualification
- 2. After upload your document click on the save button to save the details

| 🔁 🖅 🗔 Can't reach this page                              | $\oplus$ Odisha Staff Selection C $	imes$ + $	imes$                                                                                                 | -                                                                                                    | a ×               |
|----------------------------------------------------------|----------------------------------------------------------------------------------------------------|----------------------------------------------------------------------------------------------------|-------------------|
|                                                          |                                                                                                    |                                                                                                    | . e ···           |
| System (ACMS)                                            | 8 ESSENTIAL QUALIFICATION (S)                                                                                                    |                                                                                                    | ~                 |
| On-line Assessment     Dissemination System     (01 ADS) | 10th (HSCE) of equivalent 0                                                                                                    |                                                                                                    |                   |
| Change Password                                          | Select Qualification.*                                                                                                    |                                                                                                    |                   |
| Mail/Message                                             | 108 (HSCE)                                                                                                    |                                                                                                    |                   |
| Upload Essential<br>Qualifications certificates &        | Select Year of passing."                                                                                                    |                                                                                                    |                   |
| Mark sheets                                              | Select School/ College/ University / Institution from which passed * OTHER O                                                                        |                                                                                                    |                   |
|                                                          | Enter School/ College/ University / Institution Name *                                                                                              |                                                                                                    | - 1               |
|                                                          |                                                                                                    |                                                                                                    | - 1               |
|                                                          | Select Board / Council / University name / Other Examining Body*                                                                                    |                                                                                                    | - 1               |
|                                                          | 2 de Barlis Desire                                                                                                    |                                                                                                    | - 1               |
|                                                          | Select orading System                                                                                                    |                                                                                                    | - 1               |
|                                                          |                                                                                                    |                                                                                                    | - 1               |
|                                                          | Enter Marks Secured                                                                                                    |                                                                                                    | - 1               |
|                                                          | Enter Total marks                                                                                                    |                                                                                                    | - 1               |
|                                                          | without extra optional)                                                                                                    |                                                                                                    | - 1               |
|                                                          | Percentane*                                                                                                    |                                                                                                    | - 1               |
|                                                          | 4 (without extra optional)                                                                                                    |                                                                                                    | - 1               |
|                                                          | Select Passing Division*                                                                                                    |                                                                                                    | - 1               |
|                                                          | Second Division 0 (without extra cotional)                                                                                                    |                                                                                                    | - 1               |
|                                                          | *  # For 10th (HSCE) or equivalent marks secured, total marks & percentage entered by me do not include Extra Optional marks                        |                                                                                                    | - 1               |
|                                                          | Enter Certificate Number or Registration No. or SI No. * Download to View Cert                                                                      | tificate                                                                                             | - 1               |
|                                                          | Enter Mark Sheet(s) Number or Registration No. or SI No.*                                                                                           | drafteet 📍                                                                                           | - 1               |
|                                                          |                                                                                                    |                                                                                                    |                   |
|                                                          |                                                                                                    | Save                                                                                                 | leset             |
|                                                          | SL NO Essential Qualification(6) Qualification Name Discipline Name Board/ Council/ University Name / Other Examination Body Year of Passing Secure | d Marks Total Marks Percentage Grade Educational Certificate(s) Educational Marksheet(s) Certificate |                   |
| OSSC ™                                                   | r -                                                                                                    |                                                                                                    | Z Edt             |
| 비 오 O 타 👼                                                | 🟦 🛋 🧕 🧧 📴 🖽 🚳                                                                                                    | ^ ∰ 4× ENG 05-0                                                                                      | 0:32              |
| # 2 O # 📕                                                | 💼 🛋 🧕 🧧 🖾 🚨                                                                                                    | ∧ ⊕ d× BN6 05-0                                                                                      | 0:32<br>17-2022 🐻 |

After click on save button now you will see the below page (you can click on download to verify option to check whether you have properly uploaded the document or not)

| 🔁 🖅 🖂 Can't reach this page                                      | Ø Odisha Staff Selection C × + √                                                                                                    |
|------------------------------------------------------------------|----------------------------------------------------------------------------------------------------|
| $\leftarrow$ $\rightarrow$ $\bigcirc$ $\bigcirc$ $\bigcirc$      |                                                                                                    |
| Select Color:                                                    | 4 Education Statement Control of the Statement Statement Sta |
|                                                                  | Integrated Recruitment Management System (IRIMS)                                                                                                    |
| 52                                                               | Application Form of : Combined Recruitment of Technical posts under Directorate of Printing, Stationery and Publication (IIE-50/2019-4765/OSSC) User :                                                                                                    |
| Welcome                                                          | All * marked helds are mandatory.                                                                                                    |
|                                                                  | • Varing II You have respond your earlier submitted online Application Form and are now hying to make redifications in the entries therein. You are brench being advised to Resubmit the Revised Application Form after making proper redifications and take a print of the same for future reference, taking to do on, the<br>redifications made by you may not get effected and your earlier submitted Application Form may also get registed. If bound to be incomplete for having missing revised entries, if any.                                                                                                    |
| # Home                                                           | Guildoriso Datali                                                                                                    |
| On-Line Application<br>Management System (OLAMS)                 | Al Foseful (Datification Details Saved Stocestulty Press T-HT to make any channes and news "Save" to save channes                                                                                                    |
| Admit Card Management     System (ACMS)                          | © ESSENTIAL QUALIFICATION (S)                                                                                                    |
| On-line Assessment     Dissemination System                      | St. NO Essential Qualification(s) Qualification Name Discipline Name IDiscipline Name (Other Examination Body Year of Passing Secured Marks Total Marks Percentage Grade Educational Certificate(s) Educational Markshee(s) Certificate                                                                                                    |
| Change Password                                                  | 1 100 p10C() or equivalent Optimized to very OF.64                                                                                                    |
| Mail/Message                                                     | 2 m Na                                                                                                    |
| Upload Essential<br>Qualifications certificates &<br>Mark sheets |                                                                                                    |
|                                                                  | Next Step 0                                                                                                    |
|                                                                  |                                                                                                    |
|                                                                  |                                                                                                    |
|                                                                  |                                                                                                    |
|                                                                  |                                                                                                    |
|                                                                  |                                                                                                    |
|                                                                  |                                                                                                    |

Click on the Next steps to submit your application form

#### Step-9

Now you will able to see the Undertaking page .click on <u>Preview your application form</u> to submit your application form completely

| 🔁 🖅 🖂 Can't reach this page 🖉                                                         | odaha safi selecion c x +                                                                                                    |
|---------------------------------------------------------------------------------------|----------------------------------------------------------------------------------------------------|
| $\leftarrow \rightarrow$ 0 $\bigcirc$ 0                                               |                                                                                                    |
| Select Color:                                                                         | Select Language : ENGLISH     Q Q Q Logout                                                                                                    |
|                                                                                       | Integrated Recruitment Management System (IRMS)                                                                                                    |
| 52                                                                                    | Application Form of : Combined Recruitment of Technical posts under Directorate of Printing, Stationery and Publication (IIE-50/2019-<br>4765/OSSC)                                                                                                    |
| Welcome                                                                               | User : (                                                                                                    |
|                                                                                       | All * marked fields are mandatory.                                                                                                    |
| # Home                                                                                | Warning III You have reopened your earlier submitted online Application Form and are now trying to make rectifications in the entries therein. You are herein being advised to Resubmit the Revised Application Form after making proper rectifications and take a printout of the same for future reference, failing to do so, the rectifications made by you may not get effected and your earlier submitted Application Form may also get rejected, if found to be incomplete for having missing revised entries, if any |
| On-Line Application<br>Management System (OLAMS)                                      | Qualification Details Undertaking                                                                                                    |
| Admit Card Management<br>System (ACMS)                                                | · · · · · · · · · · · · · · · · · · ·                                                                                                    |
| <ul> <li>On-line Assessment</li> <li>Dissemination System</li> <li>(OLADS)</li> </ul> |                                                                                                    |
| Change Password                                                                       |                                                                                                    |
| 🖂 Mail/Message                                                                        |                                                                                                    |
| Upload Essential                                                                      | * 🖸 I accept all the Terms and Conditions as per the Advertisement.                                                                                                    |
| Quaincations certificates &<br>Mark sheets                                            | Preview Your Application Form                                                                                                    |
|                                                                                       |                                                                                                    |
|                                                                                       | Previous Step                                                                                                    |
| OSSC ™                                                                                |                                                                                                    |
| # P O # 📻 🔒                                                                           | 🗢 🧕 🥼 😢 📶 🖉                                                                                                    |

If you have not uploaded all the relevant documents a message shows to upload all relevant educational certificate

| 🔁 🖅 🖂 Can't reach this page 🖉                                                              | Oxphu staff Selection C × + √ - σ ×                                                                                                    |
|--------------------------------------------------------------------------------------------|----------------------------------------------------------------------------------------------------|
| ← → Ů ŵ <sup>©</sup> 10.172.0.6/oss                                                        | odemon disent/Application Formange 田文 古人ピー                                                                                                    |
| Select Color:                                                                              | Select Language: ENGLISH     Q, Q, Q, Logout                                                                                                    |
| $\bigcirc$                                                                                 | Integrated Recruitment Management System (IRMS)                                                                                                    |
| Welcome                                                                                    | Application Form M: Combined Recruitment of Technical posts under Directorate of Printing, Stationery and Publication (TE-50/2019-4765/USSC                                                                                                    |
|                                                                                            | All * marked fields are mandatory.  Warning III You have reopened your earlier submitted online Application Form and are now trying to make rectifications in the entries therein. You are herein being advised to Resubmit the Revised Application Form after making                   |
| # Home                                                                                     | proper rectifications and take a printout of the same stuture reference, failing to do so, the rectifications made by you may not get effected and your earlier submitted Application Form may also get rejected, if found to be incomplete for having missing revised entries, if any: |
| On-Line Application     Management System (OLAMS)                                          | Qualification Details Undertaking                                                                                                    |
| Admit Card Management<br>System (ACMS)                                                     |                                                                                                    |
| <ul> <li>On-line Assessment</li> <li>Dissemination System</li> <li>(OLADS)</li> </ul>      |                                                                                                    |
| Change Password                                                                            |                                                                                                    |
| 🖂 Mail/Message                                                                             |                                                                                                    |
| <ul> <li>Upload Essential<br/>Qualifications certificates &amp;<br/>Mark sheets</li> </ul> | * 🖸 I accept all the Terms and Conditions as per the Advertisement.<br>Upload all relevant Educational Contificato                                                                                                    |
|                                                                                            | Proview Your Application Form                                                                                                    |
|                                                                                            | © Previous Step                                                                                                    |
| OSSC ™                                                                                     |                                                                                                    |
| # > o # 📕 🔒                                                                                | 🖻 🧕 🕘 🗳 📴 🖾                                                                                                    |

Click on the Preview your application form to submit your application .you will able to see the below mention page

|                                                                                                    | ection C × + V                                                                                                    |                                                                                                    |                             | -            | <b>0</b> // |
|----------------------------------------------------------------------------------------------------|----------------------------------------------------------------------------------------------------|----------------------------------------------------------------------------------------------------|-----------------------------|--------------|-------------|
| $\leftarrow \rightarrow \bigcirc$ $\bigcirc$ $\bigcirc$                                                                                                    |                                                                                                    |                                                                                                    |                             | ☆ ☆          | L &         |
| Select Color:                                                                                                    |                                                                                                    |                                                                                                    | Select Language : ENGLISH ~ |              | Logout      |
|                                                                                                    | Unsubmitted Application                                                                                                    | Form for Preview for the Post of Combined Recruitment of Technical posts under<br>Directorate of Printing, Stationery and Publication                                                                                                    |                             |              |             |
|                                                                                                    |                                                                                                    |                                                                                                    |                             |              |             |
| Welcome I                                                                                                    |                                                                                                    |                                                                                                    |                             |              |             |
| a u                                                                                                    |                                                                                                    |                                                                                                    |                             |              |             |
|                                                                                                    | Post Specific Information                                                                                                    |                                                                                                    |                             |              |             |
| 谷 Home                                                                                                    | Applied to                                                                                                    | : Odisha Staff Selection Commission (OSSC)                                                                                                    |                             |              |             |
| On-Line Application                                                                                                    | Advertisement Number                                                                                                    | : IIE-50/2019-4765/OSSC                                                                                                    |                             |              |             |
| Management System (OLAMS)                                                                                                    | Advertisement Date                                                                                                    | : 30/12/2019                                                                                                    |                             |              |             |
| Admit Card Management                                                                                                    | Examination State                                                                                                    | : ODISHA                                                                                                    |                             |              |             |
|                                                                                                    | Post Applied                                                                                                    | : Combined Recruitment of Technical posts under Directorate of Printing, Stationery and Publication                                                                                                    |                             |              |             |
| Dissemination System                                                                                                    | Posts/ Services applied, in order of<br>personal Preference(s)                                                                                                    | : 1) Fitter                                                                                                    |                             |              |             |
| Change Password                                                                                                    | Category Applied                                                                                                    |                                                                                                    |                             |              |             |
| Mail/Message                                                                                                    | Sub Category Applied for                                                                                                    |                                                                                                    |                             |              |             |
| 🔄 Upload Essential                                                                                                    | Registered User Name                                                                                                    |                                                                                                    |                             |              |             |
| Qualifications certificates &<br>Mark sheets                                                                                                    | Registration Number                                                                                                    |                                                                                                    |                             |              |             |
|                                                                                                    | Registered Email Id                                                                                                    |                                                                                                    |                             |              |             |
|                                                                                                    | Have you been deharred from                                                                                                    |                                                                                                    |                             |              |             |
|                                                                                                    | appearing the recruitment                                                                                                    |                                                                                                    |                             |              |             |
|                                                                                                    | examination of any<br>Commission/Board?                                                                                                    |                                                                                                    |                             |              |             |
| OSSC ™                                                                                                    |                                                                                                    |                                                                                                    |                             |              |             |
| # 2 0 # = 🕆 🔾 🔾                                                                                                    | a 😑 📟 🔀                                                                                                    |                                                                                                    | ^                           | . €ad× ENG " | 00:34       |
|                                                                                                    |                                                                                                    |                                                                                                    |                             |              | 5-07-2022 🐨 |
| 15 at Can't reach this name & Orlisha Staff Sele                                                                                                    | artime v Lt. V                                                                                                    |                                                                                                    |                             |              |             |
|                                                                                                    |                                                                                                    |                                                                                                    |                             | * *          | 1 10        |
|                                                                                                    |                                                                                                    |                                                                                                    | Francis ENGLISHA            | 0.0.1        | a tooput    |
| Select Color.                                                                                                    | Head Of Account                                                                                                    |                                                                                                    | A CONTRACTOR OF CONTRACTOR  |              |             |
|                                                                                                    | Deposited By                                                                                                    |                                                                                                    |                             |              |             |
|                                                                                                    | Bank Transaction Id                                                                                                    |                                                                                                    |                             |              |             |
| 24                                                                                                    | Bank Transaction Status                                                                                                    |                                                                                                    |                             |              |             |
| Welcome                                                                                                    | Bank Transaction Date & Time                                                                                                    |                                                                                                    |                             |              |             |
|                                                                                                    |                                                                                                    |                                                                                                    |                             |              |             |
|                                                                                                    | Challan Reference Id                                                                                                    |                                                                                                    |                             |              |             |
| A                                                                                                    | Challan Reference Id                                                                                                    |                                                                                                    |                             |              |             |
| t i                                                                                                    | Challan Reference Id Document Details                                                                                                    |                                                                                                    |                             |              |             |
| 4<br>                                                                                                    | Challan Reference Id Document Details Self Declaration Tick to file the Self-declaration of Cas                                                                                                    | v & Residential Status                                                                                                    |                             |              |             |
| a<br>₩ Home                                                                                                    | Challan Reference Id Document Details Self Declaration Tick to file the Self-declaration of Case                                                                                                    | o & Rosidential Status                                                                                                    |                             |              |             |
| # Home<br># Home<br>Management System (OLAMS)                                                                                                    | Challan Reference Id Document Details Self Declaration Tick to lite the Self declaration of Case that if the information given by me is pr summarily withdrawn.                                                                                                    | e & Residential Status<br>over falseinot true, I will be liable for action as per law and all the benefits, if any, availed by me shall be                                                                                                    |                             |              |             |
| Image: System (DLAMS)         Image: System (DLAMS)           Image: Admit Card Management         System (CLAMS)                                                                                                    | Challan Reference Id  Challan Reference Id  Document Details  Self Declaration  Tick to lise the Self declaration of Cass  that if the information given by me is pr summarily withdrawn.  Undertaking                                                                                          | o & Residential Status<br>oved falsemot true, I will be liable for action as per law and all the benefits, if any, availed by me shall be                                                                                                    |                             |              |             |
| Af Home      On-Line Application Management System (OLAMS)      Admit Card Management System (ACMS)      On-Line Assessment Dissemination System                                                                                                    | Challan Reference Id Document Details Self Declaration Tick to like the Self declaration of Cas that If the information given by me is pr summarily withdrawn. Undertaking                                                                                                    | e & Residential Status<br>oved false/not true, I will be liable for action as per law and all the benefits, if any, availed by me shall be                                                                                                    |                             |              |             |
| Admit Card Management     System (ACMS)     Admit Card Management     System (ACMS)     Con-line Assessment     Dissemination System     (OLADS)                                                                                                    | Challan Reference Id Document Details Self Declaration Tick to life the Self declaration of Cas that if the information given by me is pr summarily withdrawn. Undertaking                                                                                                    | o & Residential Status<br>oved falseinot true, I will be liable for action as per law and all the benefits, if any, availed by me shall be                                                                                                    |                             |              |             |
| Image: Control of the second second secon                          | Challan Reference Id Document Details Self Declaration Tick to file the Self declaration of Cas Tick to file the Self declaration of Cas that if the information given by me is pr summarity withdrawn. Undertaking                                                                             | o & Residential Status<br>oved falseinot true, I will be liable for action as per law and all the benefits, if any, availed by me shall be                                                                                                    |                             |              |             |
| Image: Continue Application         Management System (OLAMS)         Image: Continue Application         Image: Continue Application                                                                                                    | Challan Reference Id Document Details Self Declaration The first of the the Self declaration of Case That if the information given by me is pr summarily withdrawn. Undertaking                                                                                                    | o & Residential Status<br>oved false/not true, I will be liable for action as per law and all the benefits, if any, availed by me shall be                                                                                                    |                             |              |             |
| At Home         Image: Continue Application Management System (OLAMS)         Image: Admit Card Management System (ACMS)         Image: Continue Application System (CLADS)         Image: Continue Application System (CLADS)         Image: Continue Application System (C                                                                                                    | Challan Reference Id Document Details Self Declaration Tick to file the Self declaration of Case that if the information given by me is pr summarily withdrawn. Undertaking                                                                                                    | e & Residential Status oved false/not true, I will be liable for action as per law and all the benefits, if any, availed by me shall be as per the Advertisement.                                                                                                    |                             |              |             |
| Change Password     Change Password     Change Password     Main Qard Management     System (ACMS)     System (ACMS)     Con-line Assessment     Don-line Assessment     Colarge Password     Change Password     Mail/Message     Upland Essential     Dualifications actificates &     Mark sheets                                                                                                    | Challan Reference Id Document Details Self Declaration Tick to file the Self doclaration of Case that if the information given by me is pr summarily withdrawn. Undertaking                                                                                                    | e & Residential Status oved false/not true, I will be liable for action as per law and all the benefits, if any, availed by me shall be as per the Advertisement.                                                                                                    |                             |              |             |
| Admit Card Management     Admit Card Management     System (OLAMS)     Admit Card Management     System (OLAMS)     On-line Assessment     On-line Assessment     On-line Assessment     On-line Assessment     On-line Assessment     Admit Card Management     System     On-line Assessment     Outality     Admit Card Management     System     Outality     Admit Card Management     System     Outality     Admit Card Management     System     Outality     On-line Assessment     Outality     Admit Card Management     System     Outality     On-line Assessment     Outality     Admit Card Management     System     Outality     Outality     System     Outality     Outality     System     Outality     System     Outality     System     Admit Card Management     System     Outality     System     Outality     System     Outality     System     System     Outality     System     System | Challan Reference Id Document Details Self Declaration Tick to file the Self declaration of Cas that if the information given by me is pr summarily withdrawn. Undertaking a summary winarawn a Summary winarawn a Left Thumb Impression of The Appli                                           | as per the Advertisement.                                                                                                    |                             |              |             |
| Home     Management System (OLAMS)     Admit Card Management     System (ACMS)     Admit Card Management     System (ACMS)     On-Fine Asseament     Dissonination System     (CLADS)     Change Password     Mainkessage     Voload Essential     Qualifications certificates &     Mark sheets                                                                                                    | Challan Reference Id Document Details Self Declaration Crick to file the Self declaration of Case that if the information given by me is pr summarily withdrawn. Undertaking Crick and the Terms and Conditions Left Thumb Impression of The Appli Note : Application shall be valid after with | o & Residential Status         oved false/not true, I will be liable for action as per law and all the benefits, if any, availed by me shall be         as per the Advertisement.         cant       Uploaded Signature of the Applicant         rifcaton of (r) all uploaded documents, if called for , and (t) realisation of payment, if applicable , by Treasury.                                                                                                    |                             |              |             |
| <ul> <li>At Home</li> <li>On-Line Application<br/>Management System (OLAMS)</li> <li>Admit Card Management<br/>System (ACMS)</li> <li>On-Jine Assessment<br/>Dissemination System<br/>(OLADS)</li> <li>Change Password</li> <li>Change Password</li> <li>Mail/Message</li> <li>Upload Essential<br/>Qualifications certificates &amp;<br/>Mark sheets</li> </ul>                                                                                                    | Challan Reference Id Document Details Self Declaration Crick to file the Self declaration of Case that if the information given by me is pr summarily withdrawn. Undertaking Crick and the Terms and Conditions Left Thumb Impression of The Appli Note: Application shall be valid after we    | e & Residential Status oved false/not true, I will be liable for action as per law and all the benefits, if any, evailed by me shall be as per the Advertisement. cant Uploaded Signature of the Applicant effect of the Applicant effect of the Appli |                             |              |             |
| Change Password     Change Password     Change Password     Upload Essential     Change Password     Upload Essential     Change Password     Main/Message                                                                                                    | Challan Reference Id Document Details Self Declaration Tick to file the Self doclaration of Case that if the Information given by me is pr summarily withdraws. Undertaking                                                                                                    | e & Residential Status  veel false/not true, I will be liable for action as per law and all the benefits, if any, availed by me shall be as per the Advertisement.  cant Uploaded Signature of the Applicant rification of (i) all uploaded documents, if called for , and (ii) realisation of payment , if applicable , by Treasury.  Edit Resultmit & Print copy of Revised online Application Form                                                                                                    |                             |              |             |

Step 10: Click on the Resubmit & Print copy of revised online application form.

You will able to see the Popup message shows that (Do you want to submit your application) i.e. your last stages to complete your application form

| 🖷 🖅 🖾 Can't reach this page 🖉 Odisha Sta | iff Selection C × + v                                                                                                    | - 0   | × |
|------------------------------------------|----------------------------------------------------------------------------------------------------|-------|---|
| $\epsilon \rightarrow \circ \circ \circ$ | ± ±                                                                                                    | 1. 13 |   |
|                                          |                                                                                                    |       |   |
|                                          | Head Of Account                                                                                                    |       |   |
|                                          | Deposited By                                                                                                    |       |   |
|                                          | Bank Transaction Id                                                                                                    |       |   |
|                                          | Bank Transaction Status                                                                                                    |       |   |
| Welcome                                  | Bank Transaction Date & Time                                                                                                    |       |   |
|                                          | Challan Reference id :                                                                                                    |       |   |
|                                          | Document Details                                                                                                    |       |   |
|                                          | Self Declaration                                                                                                    |       |   |
| di Hama                                  | 2 Tick to file the Self-declaration of Caste & Residential Status                                                                                                    |       |   |
|                                          |                                                                                                    |       |   |
|                                          | Constant - no contrastore to memory decade<br>that if the information synchrony to proved 1 This site save<br>Its, if any, availed by me shall be                                                                                                    |       |   |
|                                          | summarily withdrawn. Do you want to Submit your Application ?                                                                                                    |       |   |
|                                          | Undertaking Once you Submitted. You cannot edit further.                                                                                                    |       |   |
|                                          | OK Cancel                                                                                                    |       |   |
|                                          | I do horeby declare that all statements made how the statement of the statement of the stat |       |   |
|                                          | ung the course of<br>Parrose                                                                                                    |       |   |
|                                          | dare that the information given                                                                                                    |       |   |
|                                          | that if the information given by me is proved lalse/hot true, I will have to face the punishment as per the law Also, all the benefits availed by me shall be                                                                                                    |       |   |
|                                          | summaray withorawn.                                                                                                    |       |   |
|                                          |                                                                                                    |       |   |
|                                          | Left Trumb Improvelop Of The Applicant Undexided Strendstee of the Applicant                                                                                                    |       |   |
|                                          | Cent manual map teach of mer paganamin<br>probable agrimative unit exploration. Note: Application Shall be valid after verification of (i) all uploaded documents, if calied for , and (ii) realisation of payment, if applicable , by Treasury.                                                                                                    |       |   |
|                                          |                                                                                                    |       |   |
|                                          | Eat Resubmit & Print copy of Revised online Application Form                                                                                                    |       |   |
|                                          |                                                                                                    |       |   |
| E 2 0 H E A 3                            | g g 2 🛱 😂 🔿 🛆                                                                                                    | 00:34 | - |

Please take the printout of your application form for your future references.